# 研究生教学服务功能拓展信息系 统-学籍异动

# 学生手册

# 1 系统登录

在浏览器中输入 http://portal.sufe.edu.cn,打开统一身份认证登录页面。

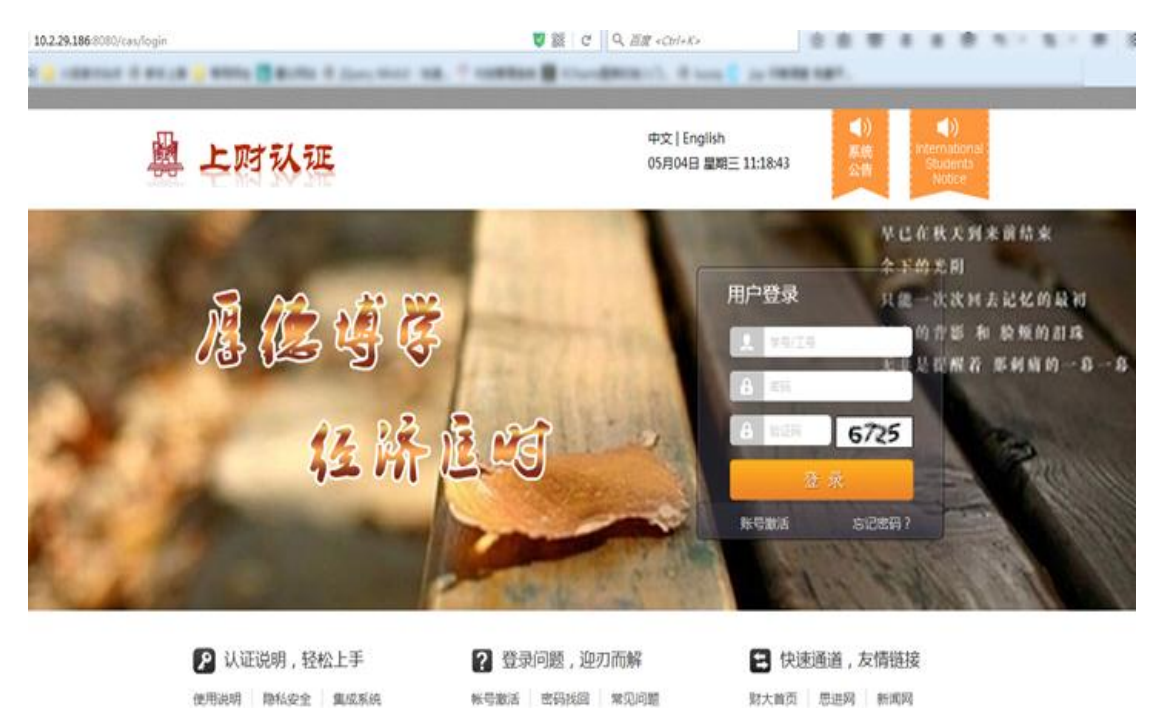

输入学号和统一身份认证的密码后登录上财门户。

|        | 鲁上财门户                             | 学习、工作、生活都在这里…                  |        |       | ♀ 報助中心   [ | 3 系统更新公告 | ●问题反馈 📗 🕞 安全退出 |
|--------|-----------------------------------|--------------------------------|--------|-------|------------|----------|----------------|
|        | 我的首页 应用中心                         | > 消息中心 资讯中心                    | 部门服务   |       |            | 全文检索     | ٩              |
|        | 应用中心 いい                           | 教学服务 (18)                      | 收藏人数♦  | 使用人次令 | 上线时间♦      | 搜索应用     | ٩              |
|        | 所有服务(59)                          | 免缓补考<br>提交免修免试缓补考的申请<br>申请审批结果 | , 查询 0 | 16    | 2016-08-04 | 0        | \$             |
| ,<br>9 | 教学服务 (18)<br>科研服务 (7)             | 学籍异动<br>境振学籍异动,查询学籍异动<br>审批结果  | 动申请 0  | 8     | 2016-08-04 | o        | $\mathcal{C}$  |
|        | 子上服务 (3)<br>国际化服务 (3)<br>财务服务 (4) | 评教<br>评价你的任课教师与课程              | 1      | 205   | 2016-05-19 | o        | $\Diamond$     |
|        | 后勤服务 (1)<br>生活服务 (4)              | 学位论文 查看个人毕业论文进度                | 3      | 274   | 2015-02-02 | 0        | \$             |
|        | 健康服务 (3)<br>图书服务 (4)              | * 考试安排<br>音素へ人参讨安排             | 2      | 170   | 2015-02-02 | 0        |                |
|        | IT服务 (6)<br>毕业服务 (3)              |                                |        |       |            |          |                |
|        | 5(3) 26(3)(32)                    | <b>竹</b> 〒 网上申请学位              | 3      | 61    | 2015-02-02 | 0        | <u>∖</u> #     |
|        |                                   | 全校数学任务<br>查询全校教学任务信息           | 2      | 66    | 2015-02-02 | o        | Ç <del>1</del> |

应用中心一》教学服务一》学籍异动,点击进入学籍异动应用。

# 2 主页面

学生登录后的主页面,分为三个区域: 1 为导航菜单区,通过导航菜单区可以打开不同的页面; 2 为内容显示区,根据左边菜单的选择而显示不同的内容; 3 为底部信息区,显示了所关联的其他应用。

| 🙀 学籍异动                                   |   |               |           |      |    |               |
|------------------------------------------|---|---------------|-----------|------|----|---------------|
| 菜单                                       | « | 首页 自主申请 ×     |           |      |    |               |
| <ul> <li>一学籍管理</li> <li>一学籍岸动</li> </ul> |   | ③ 添加申请        |           |      |    |               |
| □ 自主申请                                   |   | 学籍异动类型        | 申请原因      | 申请时间 | 状态 | 操作            |
|                                          |   |               |           |      |    |               |
|                                          |   |               |           |      |    |               |
|                                          |   |               |           |      |    |               |
|                                          |   |               |           |      |    |               |
|                                          |   |               |           |      |    |               |
| 1                                        | 4 |               |           |      |    |               |
|                                          |   |               |           | 2    |    |               |
|                                          |   |               |           |      |    |               |
|                                          |   |               |           |      |    |               |
|                                          |   |               |           |      |    |               |
|                                          |   |               |           |      |    |               |
|                                          |   |               |           |      |    |               |
|                                          |   | 10 - 14 4 1 / | 0 🕨 M   🤹 |      |    | 每页 10 条 共 0 条 |
|                                          |   |               |           |      |    |               |
| 关联应用                                     |   |               |           |      |    |               |

目前学籍异动只有自主申请这个菜单项。

# 3 学籍异动

# 3.1 自主申请

左侧菜单点击自主申请: 系统会转到自主申请的页面,显示的内容为学籍异动申请、 申请原因、申请时间以及审核状态等信息。

| 菜单        | *        | 首页 自主申请 ×        |      |                  |         |          |
|-----------|----------|------------------|------|------------------|---------|----------|
| □ - □学籍管理 |          | (a) Statembile   |      |                  |         |          |
| 日 字 措 异 动 | <b>-</b> | ◎ 添加申请<br>● 添加申请 | 由注意  | eta 2000 eta 200 | 4.LtAr- | 48./-    |
|           | - 1      | 学校正切突型           | 甲頃原凶 | 中国时间             | 48/33   | #TF      |
|           |          |                  |      |                  |         |          |
|           |          |                  |      |                  |         |          |
|           |          |                  |      |                  |         |          |
|           |          |                  |      |                  |         |          |
|           |          |                  |      |                  |         |          |
|           |          |                  |      |                  |         |          |
|           |          |                  |      |                  |         |          |
|           | <        |                  |      |                  |         |          |
|           |          |                  |      |                  |         |          |
|           |          |                  |      |                  |         |          |
|           |          |                  |      |                  |         |          |
|           |          |                  |      |                  |         |          |
|           |          |                  |      |                  |         |          |
|           |          |                  |      |                  |         |          |
|           |          |                  |      |                  |         |          |
|           |          |                  |      |                  |         |          |
|           |          |                  |      |                  |         |          |
|           |          |                  | N 3  |                  |         | 毎页 10 条。 |
|           |          |                  |      |                  |         |          |

# 3.1.1 添加申请

点击"添加申请"按钮,系统会弹出学籍异动申请表的对话框。

| 学籍异动申请表 | 学籍异动申请表    |         |      |  |  |  |
|---------|------------|---------|------|--|--|--|
| 学院      | 5          | 专业      |      |  |  |  |
| 学号      | 4          | 姓名      |      |  |  |  |
| 性别      |            | 出生年月    |      |  |  |  |
| 证件类型    |            | 证件号码    |      |  |  |  |
| 学历层次    |            | 联系方式    |      |  |  |  |
| 入学时间    |            | 学生类别    |      |  |  |  |
| 学制      |            | 导师      |      |  |  |  |
| 学籍状态    | 在读 ・       | 预计毕业时间  |      |  |  |  |
| 异动类型    | •          |         |      |  |  |  |
| 申请原因    |            |         |      |  |  |  |
| 上传附件    |            | 浏览      | 1 上传 |  |  |  |
|         | 🛃 保存 🛛 🖌 🖌 | 提交 🗱 返回 |      |  |  |  |

灰色部分为不填的选项,只需在异动类型、申请原因以及上传附件等三栏进行操作即可 (附件添加完要点击旁边的上传按钮)。填写完毕后,点击"保存"按钮,之后还可以对自 己信息进行修改;如果点击"提交"按钮,则不可以对自己的信息再次进行修改。

....

#### 3.1.2 申请转专业转导师

点击"添加申请"按钮,系统会弹出学籍异动申请表的对话框。在异动类型里面选择"转 专业转导师",先填写联系方式,之后再选择转入的院所、专业、导师、方向以及原因,如 有附件点击"浏览"进行上传。所有信息填写完毕后,点击"保存"按钮,之后还可以对相 关信息进行修改;如果点击"提交",则不可以对自己的信息进行再次修改。

| 学籍异动申请表  |             |        |                                     | 23 |
|----------|-------------|--------|-------------------------------------|----|
| 学籍异动自主申请 | 流程图         |        |                                     |    |
| 院所       |             | 专业     |                                     |    |
| 专业方向     |             |        |                                     |    |
| 学号       |             | 姓名     |                                     |    |
| 性别       | 转专业转导师      | 出生年月   |                                     |    |
| 证件类型     | 延期毕业        | 证件号码   |                                     |    |
| 学历层次     | 提前毕业        | 联系方式   |                                     |    |
| 入学时间     | 休子 <br>  信受 | 学生类别   |                                     |    |
| 学制       | 退学          | 导师     |                                     |    |
| 学籍状态     | 退出硕博连读项目    | 预计毕业时间 |                                     |    |
| 异动类型     | 转专业转导师      |        |                                     |    |
| 转入院所:    | •           | 转入专业   | •                                   |    |
| 转入导师     | •           | 转入专业方向 | •                                   |    |
| 申请原因     |             |        |                                     |    |
| 上传附件     |             | 浏览     | 1 1 1 1 1 1 1 1 1 1 1 1 1 1 1 1 1 1 |    |

# 3.1.3 申请延期毕业

点击"添加申请"按钮,系统会弹出学籍异动申请表的对话框。在异动类型里面选择"延 期毕业"。先填写联系方式,需输入延期时间,如培养计划未完成,请先联系研究生院培养 办公室,如果培养计划已完成,再选择延期时间,填写最长学习年限以及申请原因,如有附 件点击"浏览"进行上传。所有信息填写完毕后,点击"保存"按钮,之后还可以对相关信 息进行修改;如果点击"提交",则不可以对自己的信息进行再次修改。

| 学籍异动申请表  |             |           | 23 |
|----------|-------------|-----------|----|
| 学籍异动自主申请 | 流程图         |           | 1  |
| <br> 院所  |             | 专业        |    |
|          |             |           |    |
| 学号       |             | 姓名        |    |
| 性别       | 转专业转导师      | 出生年月      |    |
| 证件类型     | 延期毕业        | 证件号码      |    |
| 学历层次     | 提前毕业        | 联系方式      |    |
| 入学时间     | 1体子<br>(百学) | 学生类别      |    |
| 学制       | 退学          | 导师        |    |
| 学籍状态     | 退出硕博连读项目    | 预计毕业时间    |    |
| 异动类型     | 延期毕业 💽      |           |    |
| 延期时间     | •           | 最长学习年限    |    |
| 申请原因     |             |           |    |
| 上传附件     |             | 浏览        |    |
|          | 🔲 保友 🛛 📝    | 埋衣 🛛 🗶 液向 |    |

### 3.1.4 申请提前毕业

点击"添加申请"按钮,系统会弹出学籍异动申请表的对话框。在异动类型里面选择"提前毕业",先填写联系方式,如培养计划未完成,请先联系研究生院培养办公室,如培养计划已完成,再填写申请原因。如有附件点击"浏览"进行上传。所有信息填写完毕后,点击"保存"按钮,之后还可以对相关信息进行修改;如果点击"提交",则不可以对自己的信息进行再次修改。

| 学籍异动申请表  |          |           |   | 23 |
|----------|----------|-----------|---|----|
| 学籍异动自主申请 | 流程图      |           |   | •  |
| 院所       |          | 专业        |   |    |
| 专业方向     |          |           |   |    |
| 学号       | ]        | 姓名        |   |    |
| 性别       | 转专业转导师   | 出生年月      |   |    |
| 证件类型     | 延期毕业     | 证件号码      |   |    |
| 学历层欠     | 提前毕业     | 联系方式      |   |    |
| 入学时间     | 1本子 (百学) | 学生类别      |   |    |
| 学制       | 退学       | 导师        |   |    |
| 学籍状态     | 退出硕博连读项目 | 预计毕业时间    |   |    |
| 异动类型     | 提前毕业 🔽   |           |   |    |
| 申请原因     |          |           |   |    |
| 上传附件     |          | 浏览        | 1 |    |
|          | 🚽 保存     | 提交 🛛 🗶 返回 |   |    |

# 3.1.5 申请休学

点击"添加申请"按钮,系统会弹出学籍异动申请表的对话框。在异动类型里面选择"休 学",先填写联系方式,之后再选择休学原因,休学期限以及填写申请原因,休学学籍异动 类型必须点击"浏览"进行上传附件。所有信息填写完毕后,点击"保存"按钮,之后还可 以对相关信息进行修改;如果点击"提交",则不可以对自己的信息进行再次修改。

| 学籍异动申请表 经公司公司 经济 经济 经济 经济 经济 经济 经济 经济 经济 经济 经济 经济 经济 |            |           |   |  |
|------------------------------------------------------|------------|-----------|---|--|
| 学籍异动自主申请                                             | 流程图        |           |   |  |
| 院所                                                   |            | 专业        |   |  |
| 专业方向                                                 |            |           |   |  |
| 学号                                                   |            | 姓名        |   |  |
| 性别                                                   | 转专业转导师     | 出生年月      |   |  |
| 证件类型                                                 | 延期毕业       | 证件号码      |   |  |
| 学历层次                                                 | 提前毕业       | 联系方式      |   |  |
| 入学时间                                                 | 休字         | 学生类别      |   |  |
| 学制                                                   | 退学         | 导师        |   |  |
| 学籍状态                                                 | 退出硕博连读项目   | 预计毕业时间    |   |  |
| 异动类型                                                 | 休学 🔽       |           |   |  |
| 休学原因                                                 | •          | 休学期限      | • |  |
| 申请原因                                                 |            |           |   |  |
| 上传附件                                                 |            | 浏览        | 1 |  |
|                                                      | 🔲 保友 🛛 📈 : | 埋态 🛛 👷 近向 |   |  |

### 3.1.6 申请复学

点击"添加申请"按钮,系统会弹出学籍异动申请表的对话框。在异动类型里面选择"复 学",先填写联系方式,如果不在休学期间或者正在办理复学申请是不能够申请复学的。如 需要办理复学,要填写申请原因并且要上传附件。所有信息填写完毕后,点击"保存"按钮, 之后还可以对相关信息进行修改;如果点击"提交",则不可以对自己的信息进行再次修改。

| 学籍异动申请表  |                           |        |    | 23 |  |
|----------|---------------------------|--------|----|----|--|
| 学籍异动自主申请 | 流程图                       |        |    | Î  |  |
| 院所       |                           | 专业     |    | I  |  |
| 专业方向     |                           |        |    |    |  |
| 学号       |                           | 姓名     | N  |    |  |
| 性别       | 转专业转导师                    | 出生年月   |    |    |  |
| 证件类型     | 延期毕业                      | 证件号码   |    |    |  |
| 学历层次     | 提前毕业                      | 联系方式   |    |    |  |
| 入学时间     | 复学                        | 学生类别导师 |    | I  |  |
| 学籍状态     | <sup>返子</sup><br>退出硕博连读项目 | 预计毕业时间 |    | I  |  |
| 异动类型     | 夏学                        |        |    |    |  |
| 申请原因     |                           |        |    | l  |  |
| 上传附件     |                           | 浏览     | [] |    |  |
|          | 🚽 保存                      | Ӿ 返回   |    | Ŧ  |  |

### 3.1.7 申请退学

点击"添加申请"按钮,系统会弹出学籍异动申请表的对话框。在异动类型里面选择"退 学",先填写联系方式,再填写申请原因,如有附件点击"浏览"进行上传。所有信息填写 完毕后,点击"保存"按钮,之后还可以对相关信息进行修改;如果点击"提交",则不可 以对自己的信息进行再次修改。

| 学籍异动申请表  |           |           | Σ    | 3 |
|----------|-----------|-----------|------|---|
| 学籍异动自主申请 | 流程图       |           |      |   |
| 院所       |           | 专业        |      |   |
| 专业方向     |           |           |      |   |
| 学号       |           | 姓名        |      |   |
| 性别       | 转专业转导师    | 出生年月      |      |   |
| 证件类型     | 延期毕业      | 证件号码      |      |   |
| 学历层次     | 提前毕业      | 联系方式      |      |   |
| 入学时间     | 1本子<br>恒学 | 学生类别      |      |   |
| ⋛₽制      | 退学        | 导师        | -    |   |
| 学籍状态     | 退出硕博连读项目  | 预计毕业时间    |      |   |
| 异动类型     | 退学 🔽      |           |      |   |
| 申请原因     |           |           |      |   |
| 上传附件     |           | 浏览…       | 1 上传 |   |
|          | 🛃 保存      | 提交 🛛 🗶 返回 |      |   |

### 3.1.8 申请退出硕博连读项目

点击"添加申请"按钮,系统会弹出学籍异动申请表的对话框。在异动类型里面选择"退出硕博连读项目",先填写联系方式,再填写申请原因,如有附件点击"浏览"进行上传。 所有信息填写完毕后,点击"保存"按钮,之后还可以对相关信息进行修改;如果点击"提 交",则不可以对自己的信息进行再次修改。

| 学籍异动申请表  | 第异动申请表 23  |           |   |              |  |
|----------|------------|-----------|---|--------------|--|
| 学籍异动自主申请 | 流程图        |           |   | Î            |  |
| 院所       |            | 专业        |   |              |  |
| 专业方向     |            | ]         |   |              |  |
| 学号       |            | 姓名        |   |              |  |
| 性别       | 转专业转导师     | 出生年月      |   |              |  |
| 证件类型     | 延期毕业       | 证件号码      |   |              |  |
| 学历层次     | 提前毕业       | 联系方式      |   |              |  |
| 入学时间     | 1林子 (夏学)   | 学生类别      |   |              |  |
| 学制       | 退学         | 导师        |   |              |  |
| 学籍状态     | 退出硕博连读项目   | 预计毕业时间    |   |              |  |
| 异动类型     | 退出硕博连读项目   |           |   |              |  |
| 申请原因     |            |           |   |              |  |
| 上传附件     |            | 浏览        | 1 |              |  |
|          | 🛃 保存 🛛 🗸 🗸 | 提交 🛛 🗱 返回 |   |              |  |
|          |            |           |   | $\mathbb{T}$ |  |

选择不同的异动类型会显示不同的内容。 转专业转导师: 需选择转入专业、转入导师、如需专专业方向需选择专业方向 延期毕业: 需输入延期时间,如培养计划未完成,请先联系研究生院培养办公室。 提前毕业: 如培养计划未完成,请先联系研究生院培养办公室。 休学: 需输入休学原因、休学期限。 复学: 如未休学不能申请复学。